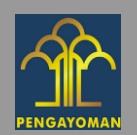

# MANUAL BOOK

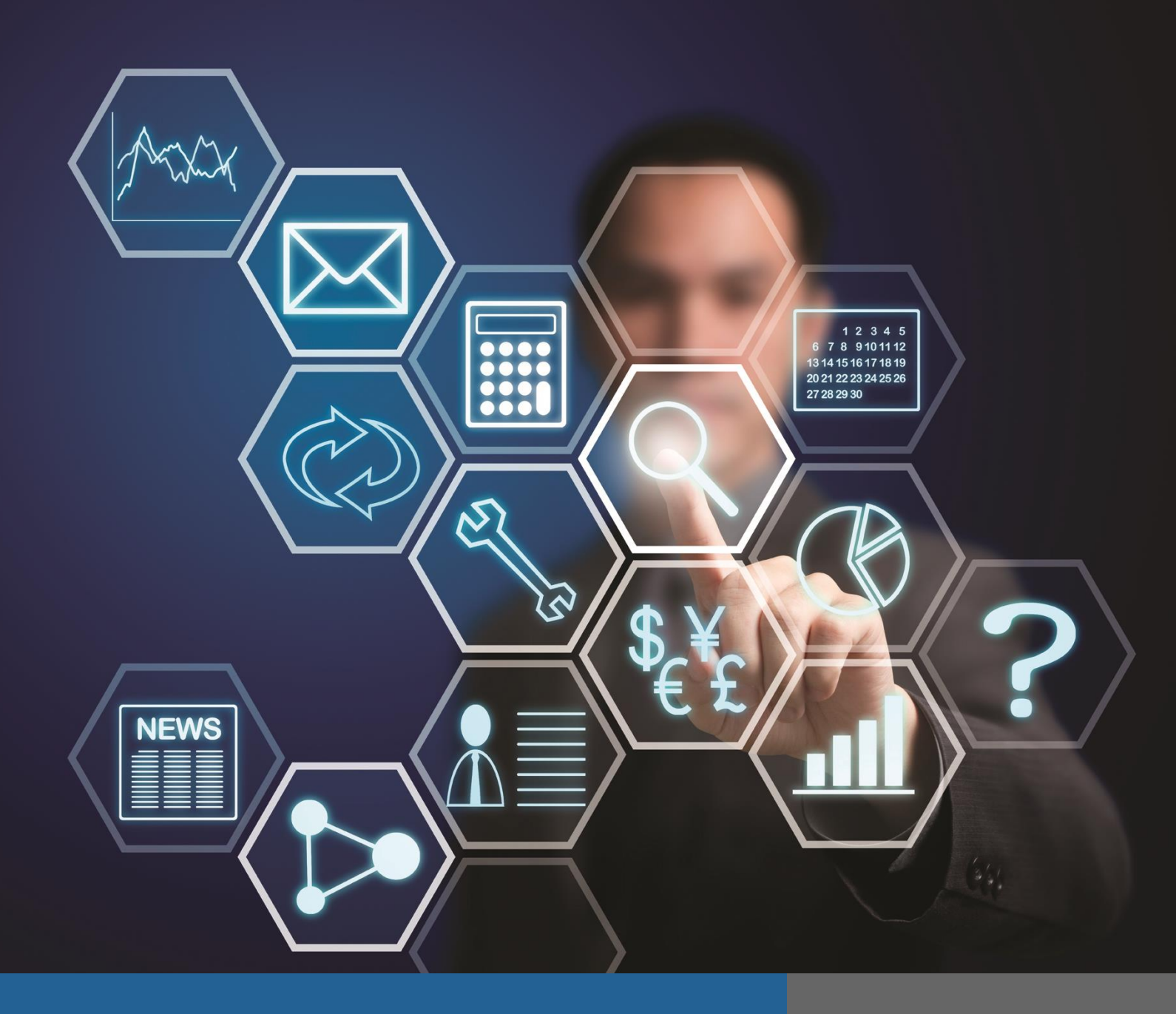

# **APLIKASI E-MPDN**

Kantor Wilayah Kementerian Hukum dan Hak Asasi Manusia DKI Jakarta

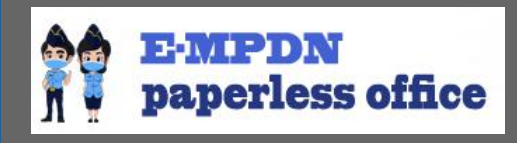

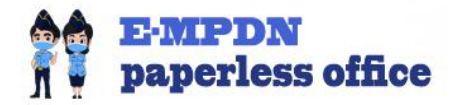

# **DAFTAR ISI**

| DAFTAR ISI                       | 1 |
|----------------------------------|---|
| PENDAHULUAN                      | 2 |
| LATAR BELAKANG                   | 2 |
| TUJUAN DAN MANFAAT               | 3 |
| A. TUJUAN                        | 3 |
| B. MANFAAT                       | 3 |
| MEMULAI APLIKASI                 | 4 |
| HALAMAN AWAL APLIKASI            | 4 |
| KETERANGAN HALAMAN AWAL APLIKASI | 5 |
| PETUNJUK PENGGUNAAN              | 6 |
| LOGIN ANGGOTA                    | 6 |
| DASHBOARD APLIKASI               | 7 |
| INPUT SURAT MASUK                | 8 |
| MENU SURAT MASUK                 | 9 |
| DETAIL SURAT MASUK               |   |

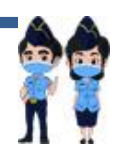

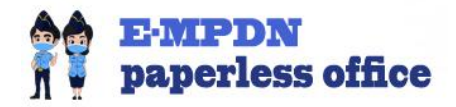

# PENDAHULUAN

#### LATAR BELAKANG

Berawal dari ide dan evaluasi kinerja dari para anggota Majelis Pengawas Daerah Notaris (MPDN) di Kantor Wilayah Kementerian Hukum dan HAM DKI Jakarta terkait dengan dokumentasi dari surat laporan yang masuk mengenai notaris yang masih menggunakan cara konvensional dengan menggunakan buku catatan yang dinilai tidak lagi efektif dan efisien khusus nya terkait dengan pendataan dan kendala proses pencarian data surat atau laporan yang masuk ketika dibutuhkan, serta terkait dengan proses pemantauan dan tindak lanjut dari surat masuk atau laporan yang diterima tersebut maka para anggota berinisiatif untuk menciptakan inovasi yang dapat mengatasi permasalahan tersebut dengan digitalisasi data yang akhirnya melahirkan aplikasi berbasis web dengan nama E-MPDN.

Aplikasi E-MPDN merupakan sistem informasi yang mengakomodasi banyak sumber daya (database, aplikasi berbasis web, fitur pemrosesan data) sehingga dapat memudahkan proses pendokumentasian surat masuk atau laporan terkait dengan notaris yang masuk ke Kantor Wilayah Kementerian Hukum dan Hak Asasi Manusia DKI Jakarta. Selain itu dengan adanya aplikasi E-MPDN ini proses tindak lanjut dari surat atau laporan yang masuk, pemantauan dan pengingat bagi para anggota majelis pengawas daerah notaris DKI Jakarta untuk segera menindaklanjuti hal tesebut sesuai dengan batas waktu yang telah ditetapkan dengan menggunakan metode penghitungan waktu mundur. Dengan hal tersbut diharapkan tercipta kinerja dan ketepatan waktu proses dari surat atau laporan yang masuk dan untuk mempermudah proses kerja pegawai Kantor Wilayah Kementerian Hukum dan Hak Asasi Manusia DKI Jakarta khususnya para anggota majelis pengawas daerah notaris.

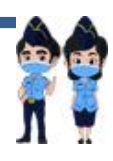

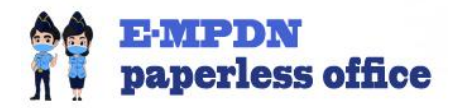

#### A. TUJUAN

Tujuan dibuatnya E-MPDN ini adalah untuk menggantikan cara konvensional yang masih digunakan terkait dengan pendokumentasian surat atau laporan yang masuk terkait dengan notaris di wilayah DKI Jakarta. Selain itu tujuan dibuatnya aplikasi ini adalah mempermudah proses pemantauan dan tindak lanjut dari surat atau laporan yang masuk tersebut serta proses digitalisasi yang terkait dengan E-Office yang dapat memudahkan proses pengelolaan dokumen.

#### **B. MANFAAT**

Manfaat dibuatnya Aplikasi E-MPDN ini adalah memudahkan proses pendokumentasian surat masuk atau laporan terkait dengan notaris yang masuk ke Kantor Wilayah Kementerian Hukum dan Hak Asasi Manusia DKI Jakarta. Selain itu dengan adanya aplikasi E-MPDN ini proses tindak lanjut dari surat atau laporan yang masuk, pemantauan dan pengingat bagi para anggota majelis pengawas daerah notaris DKI Jakarta untuk segera menindaklanjuti hal tesebut sesuai dengan batas waktu yang telah ditetapkan sehingga dengan hal tersbut diharapkan tercipta kinerja dan ketepatan waktu proses dari surat atau laporan yang masuk dan untuk memudahkan proses kerja pegawai

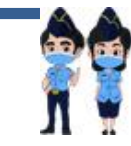

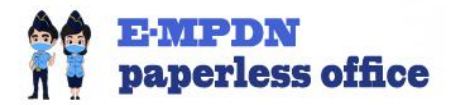

### **MEMULAI APLIKASI**

#### HALAMAN UTAMA APLIKASI E-MPDN

Aplikasi E-MPDN dapat diakses dengan cara mengakses alamat website http://kanwilkumhamdki.ddns.net:58980/empdn/ dengan tampilan sebagai berikut :

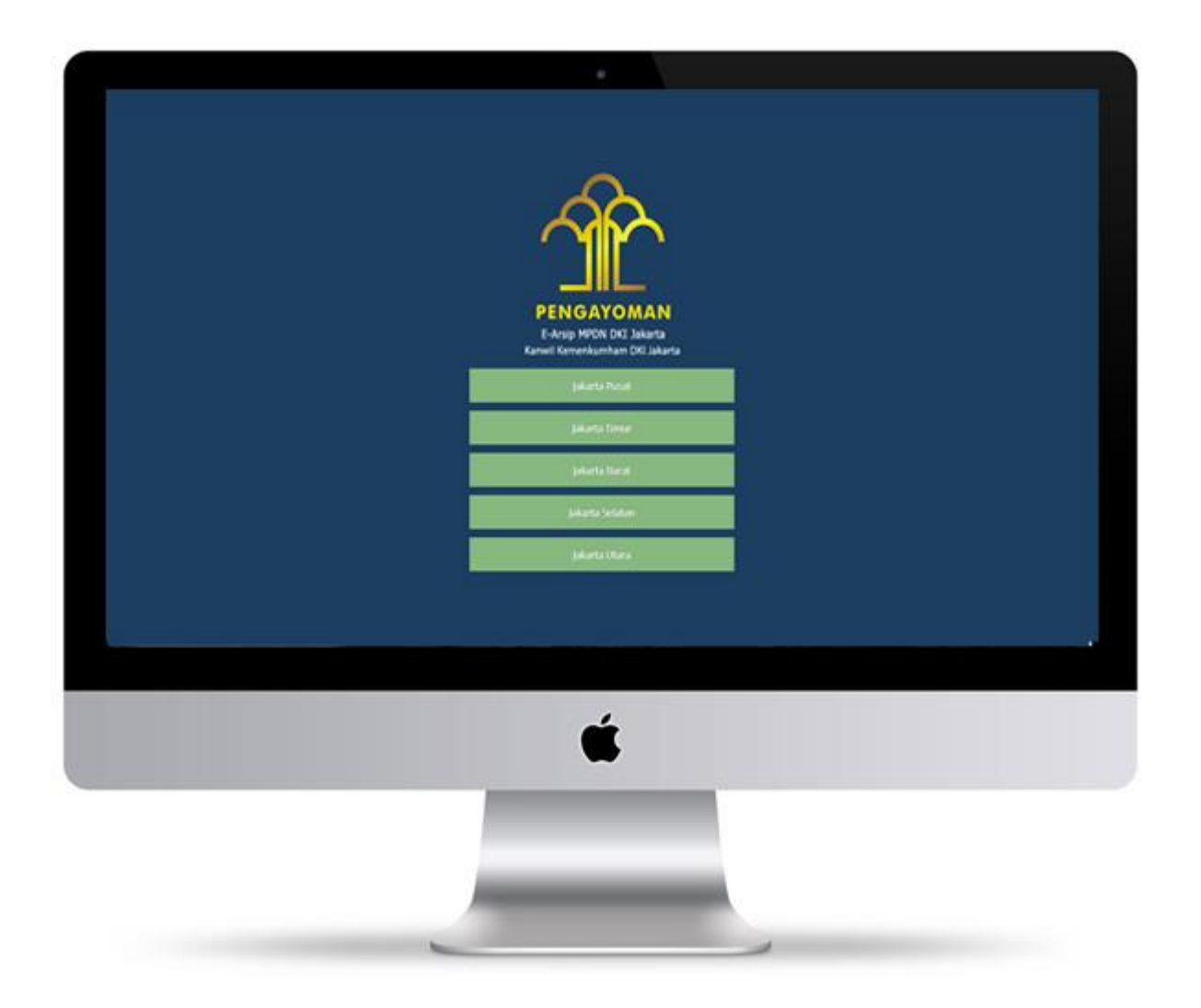

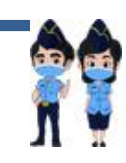

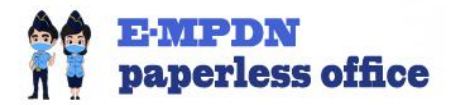

#### **KETERANGAN MENU AWAL APLIKASI**

Ada 5 tombol yang ditampilkan pada halaman utama Aplikasi E-MPDN. Klasifikasi dari 5 tombol tersebut adalah mewakili dari 5 (lima) wilayah di Majelis Pengawas Notaris daerah di wilayah DKI Jakarta yaitu di wilayah Jakarta Pusat, Jakarta Timur, Jakarta Barat, Jakarta Selatan dan Jakarta Utara. Seperti pada gambar dibawah ini.

| Aplikasi E-Arsip MPDN - Login 🗙 🕂                                        | 0         | -            | ٥          | × |
|--------------------------------------------------------------------------|-----------|--------------|------------|---|
| ← → C ▲ Tidak aman   paperlessoffice.sibagoes.net/login                  |           | ☆ ;          | • 🕐        | : |
| PENGAYOMAN<br>B-Arsip MPDN DKI Jakarta<br>Kanwil Kemenkumham DKI Jakarta |           |              |            |   |
| Jakarta Pusat                                                            |           |              |            |   |
| jakarta Timur                                                            |           |              |            |   |
| jakarta Barat                                                            |           |              |            |   |
| Jakarta Selatan                                                          |           |              |            |   |
| jakarta Utara                                                            |           |              |            |   |
|                                                                          |           |              |            |   |
| 🕂 🔎 Type here to search 🧑 👼 📑 📴                                          | . ¶⊐ ⊄0), | 3:29<br>6/10 | PM<br>2021 |   |

Gambar 1 Tampilan Halaman Awal Aplikasi E-MPDN

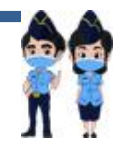

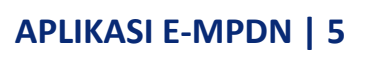

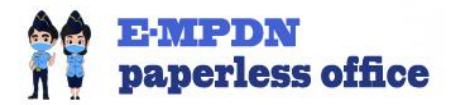

# PETUNJUK PENGGUNAAN

A. LOGIN ANGGOTA

Halaman ini berfungsi untuk melakukan validasi dari pengguna aplikasi dengan cara memasukan username dan password dari masing-masing anggota majelis pengawas daerah notaris setelah memilih wilayah pada halaman sebelumnya (halaman awal aplikasi).

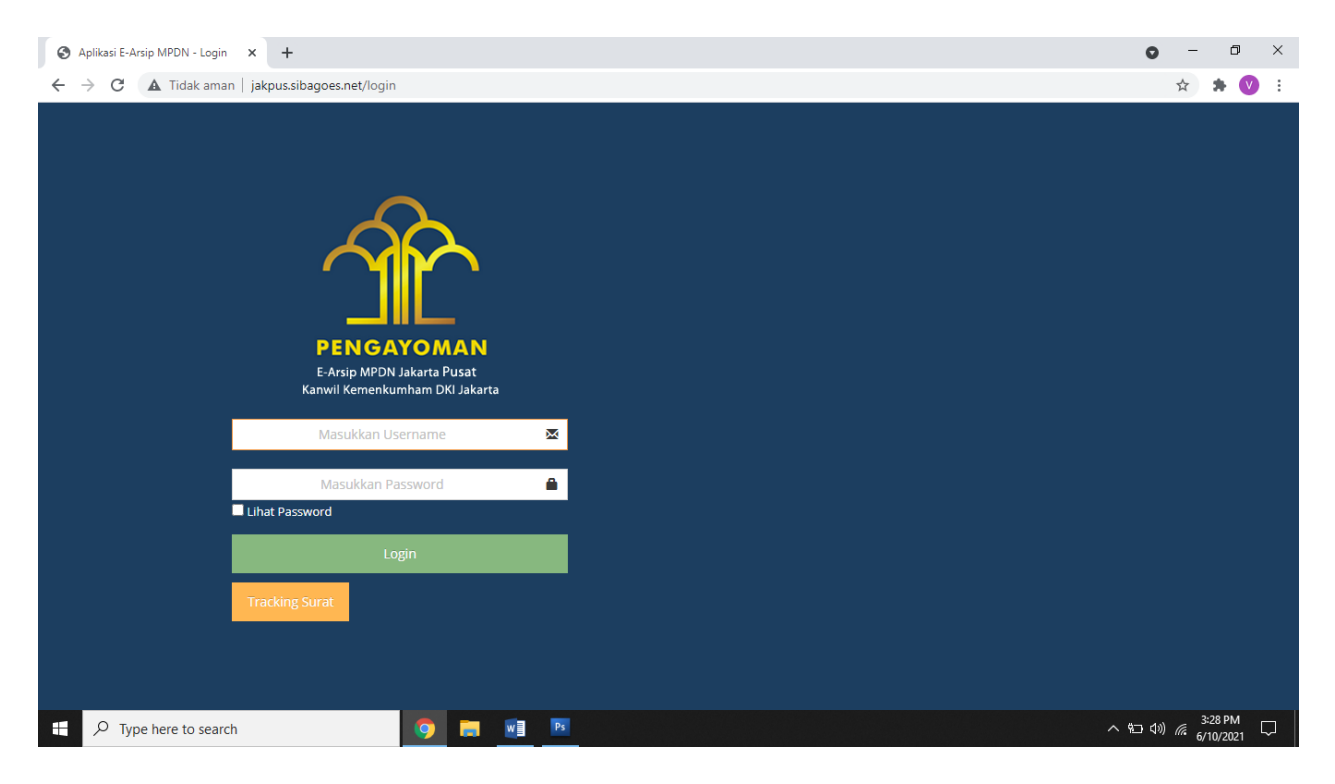

Gambar 2 Tampilan Halaman Awal Aplikasi E-MPDN

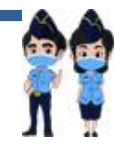

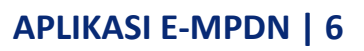

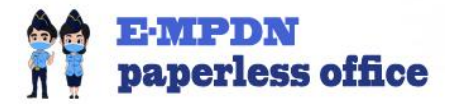

#### **B. DASHBOARD APLIKASI**

Setelah berhasil login maka pengguna akan masuk ke halaman dashboard aplikasi dimana terdapat menu dan navigasi yang dapat diakses untuk proses selanjutntya.

| S E-Arsip MPDN - Dashboard              | x +                                                                       | o – 0 ×                         |
|-----------------------------------------|---------------------------------------------------------------------------|---------------------------------|
| $\leftarrow$ $\rightarrow$ C (A Tidak a | nan   jakpus.sibagoes.net                                                 | 🕶 🔯 🚖 🗰 💟 🗄                     |
| 🟦 E-ARSIP MPDN                          |                                                                           | C Welcome,<br>Administrator     |
| MPD V                                   | A Home > Dashboard                                                        |                                 |
| 🗛 MPW 🗸                                 | Welcome Screen                                                            |                                 |
| NKN V                                   |                                                                           |                                 |
| 🔯 Pengaturan 🗸                          | ✓ Selamat datang di Aplikasi E-Arsip MPDN Kanwil Kemenkumham DKI Jakarta. | ×                               |
| C                                       | S Arsip<br>Naskah Masuk                                                   |                                 |
|                                         | E-Arsip MPDN © 2021                                                       |                                 |
| F $\mathcal P$ Type here to se          | arch 🧕 👼 📕 💌                                                              | へ 知 (4)) 🦟 <sup>3:30 PM</sup> 💭 |

Gambar 3 Tampilan Dashboard Aplikasi E-MPDN

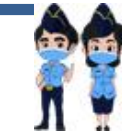

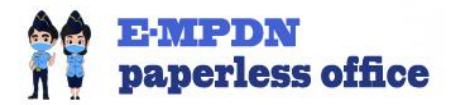

#### C. INPUT SURAT MASUK

Halaman ini berfungsi untuk memasukan data surat yang masuk dengan cara mengisikan semua kolom teks yang tersedia yang sebelumnya harus mengisi kategori dari surat atau laporan masuk tersebut yang selanjutnya akan disimpan dan diteruskan ke anggota terkait melalui fitur diteruskan dan anggta tersebut akan menerima data dan salinan surat yang telah discan.

|                  | Jakpus.sibagoes.net/index.ph | prop=ado_smood_kiasinkasi=14   |    | x | - <b>v</b> | 9 |
|------------------|------------------------------|--------------------------------|----|---|------------|---|
| Data Surat masuk |                              |                                |    |   |            |   |
| MPW ~            | Entri Surat Masuk            |                                |    |   | ~ >        | ¢ |
| Entri baru       | Jenis Surat *                | LAPORAN v 🛛                    |    |   |            |   |
| Data Surat masuk |                              |                                |    |   |            |   |
| MKN ~            | No. Agenda *                 | 0003/LPR/SM/2021               |    |   |            |   |
| Entri baru       | Nomor Surat *                | Nomor surat masuk              |    |   |            |   |
| Data Surat masuk | Tanggal Surat *              | Tanggal pada surat masuk       |    |   |            |   |
| Pengaturan V     |                              |                                |    |   |            |   |
| («)              | Tanggal Terima *             | Tanggal terima surat masuk     |    |   |            |   |
|                  | Surat Dari *                 | Sumber surat/pengirim          |    |   |            |   |
|                  | Diteruskan ke *              | Pilih user                     |    |   |            |   |
|                  | Doribal *                    | Perihal/subjek surat           |    | 7 |            |   |
|                  | Perilla                      | r enhandeger der et            | 11 |   |            |   |
|                  | Keterangan                   | Keterangan tambahan (jika ada) |    | ? |            |   |
|                  |                              |                                | 11 |   |            |   |
|                  | File Surat                   | 🔺 No File Pilih file 🔇         |    |   |            |   |

Gambar 4 Tampilan Input Surat Masuk

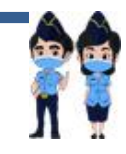

APLIKASI E-MPDN | 8

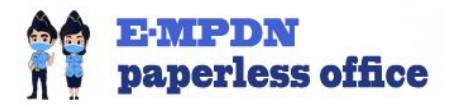

#### **D. MENU SURAT MASUK**

Halaman ini berfungsi untuk menampilkan rekap seluruh data surat atau laporan yang masuk yang telah diinput sebelumnya dan atau ditujukan kepada anggota yang dipilih.

| E-Arsip MPDN - Dash                  | hboard | ×         | +                    |                  |                                 |            | 0              | -                     | ٥        |
|--------------------------------------|--------|-----------|----------------------|------------------|---------------------------------|------------|----------------|-----------------------|----------|
| ← → C ▲ Tic                          | dak an | nan   jak | pus.sibagoes.net/    | /index.php?op=sm |                                 |            | ₫ <sub>2</sub> | ☆ :                   | • 🕐      |
| 🏛 E-ARSIP MP                         | PDN    |           |                      |                  |                                 | 8 C        | 0              | Welcome,<br>Administi |          |
| - MPD                                | ~      | 倄 Ho      | me > Dashboard       | 1                |                                 |            | Q Cari         | Surat Ma              | isuk     |
| Entri baru                           |        | S         | urat Masuk 2021      | ~                |                                 |            |                |                       |          |
| <ul> <li>Data Surat masuk</li> </ul> |        |           | arat masart 2021     |                  |                                 |            |                |                       |          |
| MPW                                  | ~      | No        | No Agenda            |                  | Perihal                         | Tgl Terima | Details        | Aksi                  |          |
| - Entri baru                         |        | 1         | 0002/LPR/SM/         | 2021 🗸 i         | Pemalsuan Dokumen Notars        | 31-05-2021 | *              | I                     | <b>Î</b> |
| <ul> <li>Data Surat masuk</li> </ul> |        | 2         | 0001/LPR/SM/         | 2021 🗸 🕽         | Pemalsuan Akta Oleh Notaris ABC | 26-03-2021 | *              | 1                     | Û        |
| MKN                                  | ~      | 3         | 0001/PGD/SM/2021 🗸 i |                  | Permohonan Cuti                 | 26-03-2021 | *              | I                     | <u>ف</u> |
| - Entri baru                         |        |           |                      |                  |                                 |            |                |                       | _        |
| Data Surat masuk                     |        |           | No Agenda            | 0001/PGD/SM/2021 |                                 |            |                |                       |          |
| 🐚 Pengaturan                         | ~      |           | Nomor surat          | 12037453324      |                                 |            |                |                       |          |
| (%)                                  |        |           | Pengirim             | NOTARIS JIMMY    |                                 |            |                |                       |          |
|                                      |        |           | Tanggal Surat        | 26-03-2021       |                                 |            |                |                       |          |
|                                      |        |           | Tanggal Terima       | 26-03-2021       |                                 |            |                |                       |          |
|                                      |        |           | File Surat           | Lihat File Surat |                                 |            |                |                       |          |
|                                      |        |           |                      |                  |                                 |            |                |                       |          |
|                                      |        |           |                      |                  |                                 |            |                |                       |          |
|                                      |        |           |                      |                  |                                 |            |                | 2.22                  | DM       |
| Type here                            | to sea | arch      |                      | 🧿 🗖              | W Ps                            |            | へ 空 (3))       | 6/10                  | /2021    |

Gambar 5 Tampilan Menu Surat Masuk

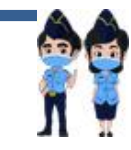

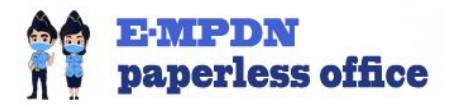

#### E. DETAIL SURAT MASUK

Halaman ini berfungsi untuk melihat detail dari surat masuk baik itu berupa data hasil input sebelumnya, hasil scan surat atau laporan hingga proses hitung mundur untuk proses lanjutan dari surat atau laporan yang masuk tersebut.

| S E-Arsip MPDN - Dashboard                                  | × +                                                                 |     | 0     | -            | ٥           | ×        |
|-------------------------------------------------------------|---------------------------------------------------------------------|-----|-------|--------------|-------------|----------|
| $\leftrightarrow$ $\rightarrow$ C $\blacktriangle$ Tidak am | an   jakpus.sibagoes.net/index.php?op=memo&memoid=24                |     | Å     | 7 3          | • 🔍         | :        |
| 🖸 MPW 🗸 🗸                                                   | Dashboard                                                           |     |       |              |             | <b>^</b> |
| S MKN V                                                     |                                                                     |     |       |              |             |          |
| 🐚 Pengaturan 🗸 🗸                                            | Surat Masuk: PT. EWO INDONESIA III, Ref: 0002/LPR/SM/2021           |     |       |              |             |          |
| (w)                                                         | Administrator 📀 31 Mei 2021                                         |     |       |              |             |          |
|                                                             | Tanggal Terima / No Agenda :<br>31 Mei 2021   0002/LPR/SM/2021      |     |       |              |             |          |
|                                                             | Dari :<br>PT. EWO INDONESIA III                                     |     |       |              |             |          |
|                                                             | Tanggal / No surat :<br>31 Mei 2021   014/GRP/IV/2021               |     |       |              |             |          |
|                                                             | Perihal :<br>Pemalsuan Dokumen Notars                               |     |       |              |             |          |
|                                                             | Batas Waktu Pembentukan Majelis Pemeriksa :<br>Tanggal 07 Juni 2021 |     |       |              |             |          |
|                                                             | Batas Waktu Proses Pemeriksaan :<br>Tanggal 14 Juni 2021            |     |       |              |             |          |
|                                                             | Batas Waktu Pelaporan Hasil Pemeriksaan :<br>Tanggal 21 Juni 2021   |     |       |              |             |          |
|                                                             | Lihat File Surat 🖉                                                  |     |       |              |             |          |
|                                                             | Detail Surat:                                                       |     |       |              |             |          |
|                                                             | ENTRI PROGRESS SURAT +                                              |     |       |              |             |          |
| ₽ Type here to sea                                          | rch 🧑 👼 🖻                                                           | ~ 1 | ) (n) | 3:34<br>6/10 | PM<br>/2021 | $\Box$   |

Gambar 6 Tampilan Detail Surat Masuk

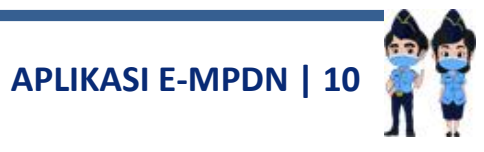